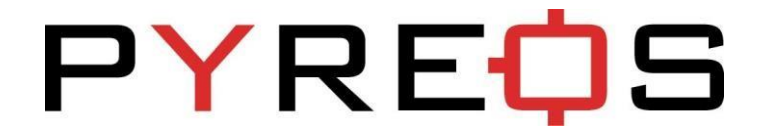

## Gesture Demonstrator Kit ezPyro<sup>™</sup> - Prototype

For low cost, low power, non-contact mid IR gesture control

## **User Guide** Version

1.2

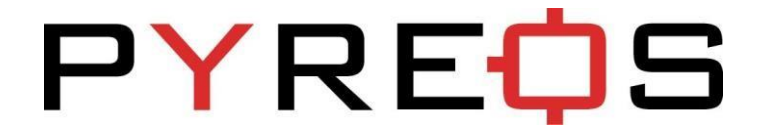

| 1 | I   | Intro | oduction                                   |
|---|-----|-------|--------------------------------------------|
|   | 1.1 | 1     | Kit requirements                           |
| 2 | I   | Kit C | ontents                                    |
| 3 | (   | Gett  | ing started4                               |
|   | 3.1 | 1     | Kit contents                               |
|   | 3.2 | 2     | Minimum system requirements4               |
| 4 | I   | Insta | Illation5                                  |
|   | 4.1 | 1     | Install the Pyreos software5               |
| 5 | I   | Insta | Illing the ST Microcontroller USB Driver6  |
| 6 | I   | Insta | Illing .NET 4.5 framework                  |
|   | 6.1 | 1     | Connect the ezPyro demo kit6               |
| 7 | I   | Runr  | ning the Software7                         |
| 8 | (   | Gest  | ure Detection Mode                         |
|   | 8.1 | 1     | General Gesture Detection                  |
|   | 8.2 | 2     | Gesture Trigger Threshold option15         |
|   | 8.3 | 3     | Gesture Detection Algorithm Peak Spread16  |
| 9 | I   | Pres  | ence Detection Mode16                      |
|   | 9.1 | 1     | Proximity Detection Algorithm Parameters16 |

## 1 Introduction

This user guide describes the Pyreos Gesture evaluation kit for ezPyro<sup>™</sup> gesture sensor. This is includes the gesture kit with a lens (dPYEGE01) and the gesture kit without a lens (dPYEGE02).

#### 1.1 Kit requirements

- Microsoft Windows PC (all versions supported currently)
- · Local administrative rights to install device drivers

### 2 Kit Contents

- 1. Mini USB cable
- 2. EzPyro Gesture Software
- 3. EzPyro Gesture kit (dPYEGE02 shown)

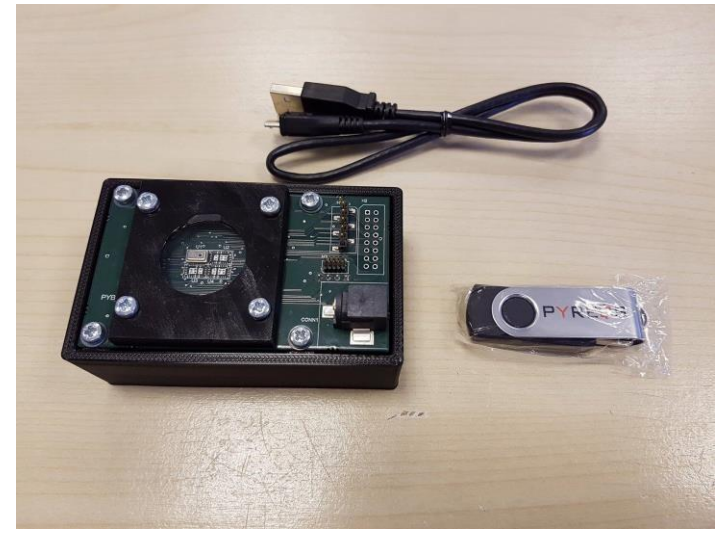

Figure 1 ezPyro Gesture Demo Kit

## 3 Getting started

#### 3.1 Kit contents

- 1. EzPyro Prototype Flame Sensor Demonstrator Kit
- 2. MicroUSB-to-USB cable
- 3. Pyreos flame detection software (Setup file included in software package)
- 4. USB drive with software and documentation

#### 3.2 Minimum system requirements

- 1. Microsoft® Windows PC (all versions supported currently)
- 2. 2 GB of RAM
- 3. 450 MB of available hard-disk space for installation, additional free space required for storing CSV files
- 4. 1024x768 display (1280 x 1024 recommended)
- 5. Local administrative rights to install device drivers
- 6. .NET Framework 4.5
- 7. 1 free USB port

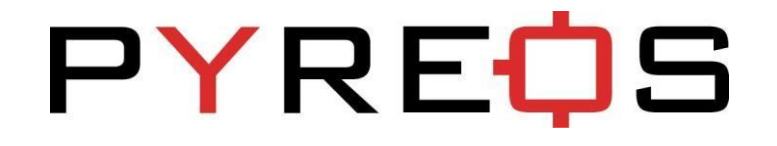

## 4 Installation

#### 4.1 Install the Pyreos software

From the software pack included with the kit, select the "setup.exe" file that has this icon. This will start the installation process.

| <b>過</b> 5 | Setup - InstallShield Wizard                                                               | ×  |
|------------|--------------------------------------------------------------------------------------------|----|
| 2          | Welcome to the InstallShield Wizard for Setu                                               | P  |
|            | The InstallShield(R) Wizard will install Setup on your compute<br>To continue, click Next. | r. |
|            | WARNING: This program is protected by copyright law and international treaties.            |    |
|            | < Back Next > Cancel                                                                       |    |

Figure 2: Installer screen

Follow the on screen instructions and enter the information required.

As part of the installation process a check will take place to see if .NET Framework 4.5 is present. If not, the setup routine can be cancelled and the .NET framework 4.5 can be downloaded from Microsoft's website.

A driver is needed for the STM32F303K8T6 microcontroller. This is included in the software package.

## 5 Installing the ST Microcontroller USB Driver

The USB supplied contains a folder called "en.stsw-link009.zip". Extract the files and run either the application "dpinst\_amd64.exe" if you have a 64bit system or "dpinst\_x86.exe" if you have a 32 bit system. This will install the USB driver for the ST microcontroller that is connected to the ezPyro board.

Once the driver has been installed the USB cable can be connected between the ezPyro Board and the computer.

Once connected the green light on the ezPyro board will be on constantly and the red light will flash (The microcontroller is the inverse of this, red is on constantly and green flashes).

## 6 Installing .NET 4.5 framework

If you do not have the .NET 4.5 framework installed on your computer then use the installer provided ("dotnetfx45\_full\_x86\_x64") in the software package.

### 6.1 Connect the ezPyro demo kit

1. Connect the USB cable to the kit and Windows PC

You may see a message suggesting you are required to install a device driver. Follow the on screen instructions and download a driver from Windows Update or install from the software package provided.

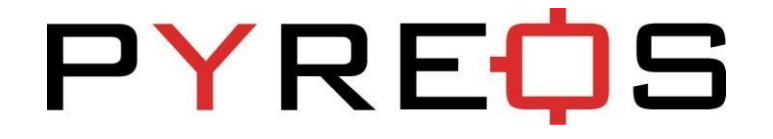

### 7 Running the Software

Double clicking on the .exe file will open the application.

This will open the window shown below:

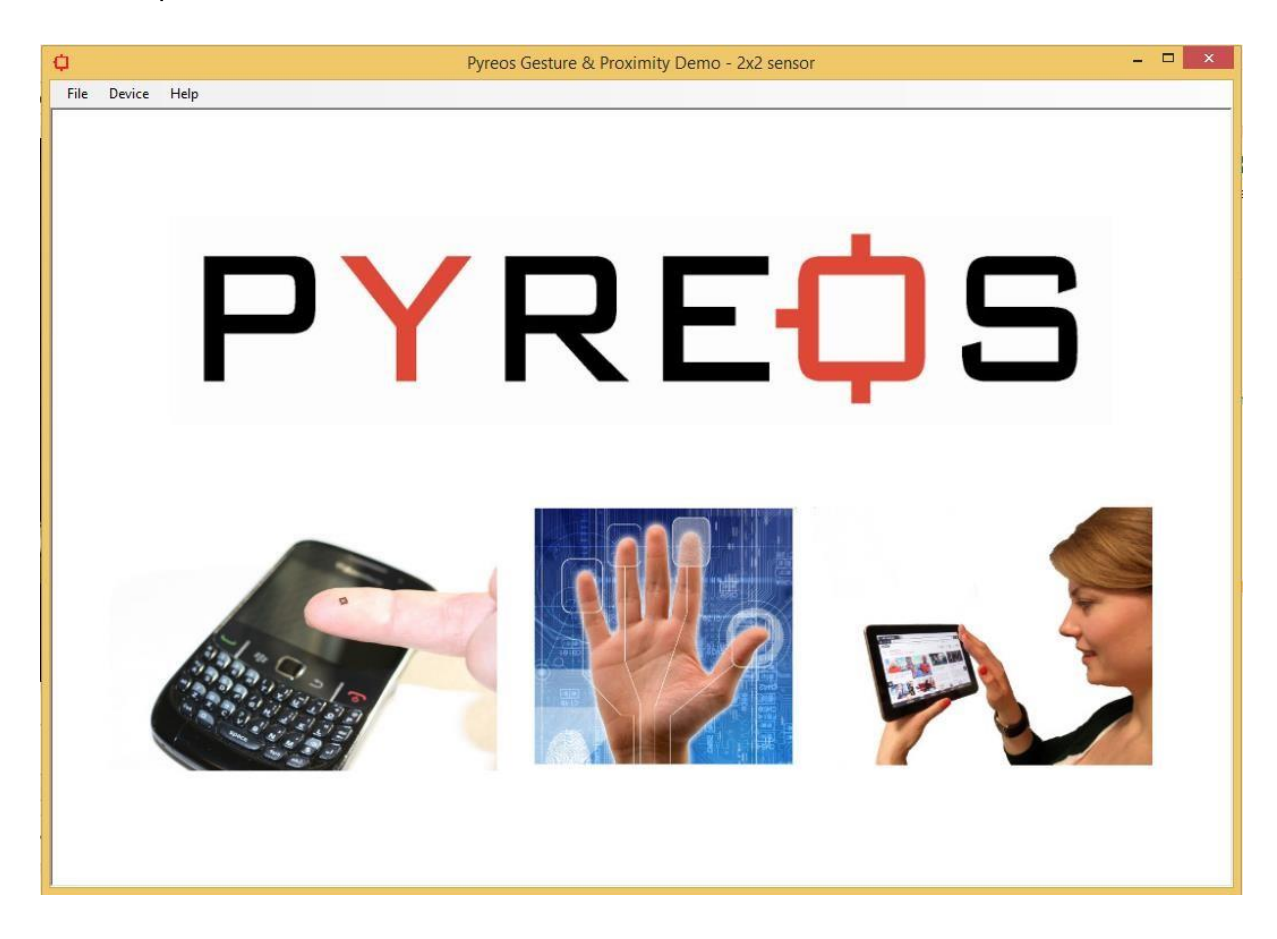

To connect to the demo kit, select the Device -> Connect to Device

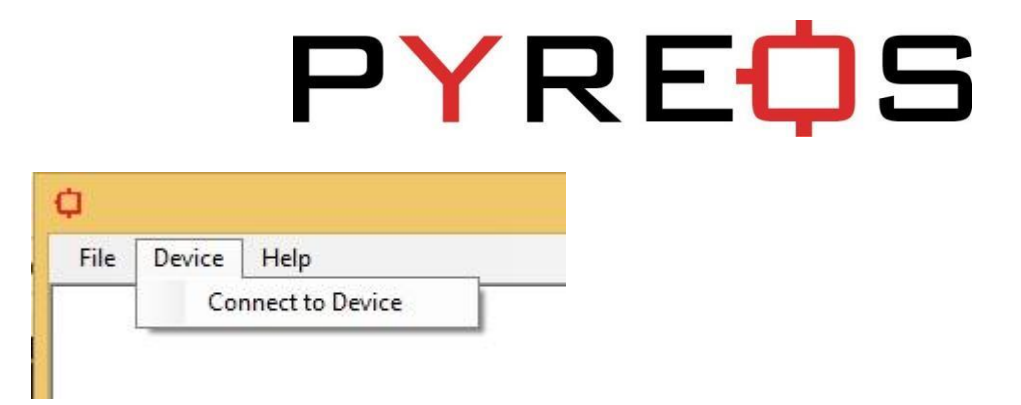

This will open a window with all available devices on COM ports.

| COM8 |  |  |
|------|--|--|
| COM9 |  |  |
| COM5 |  |  |
|      |  |  |
|      |  |  |

Connect to the port that appears once the device is connected. This can be checked by disconnecting the device and refreshing the list. Re-connect and refresh the list then select the COM port that has appeared and click OK.

Once the device has been selected the software runs through a calibration sequence, whilst the calibration sequence is running the arrow that indicates a gesture direction will spin round and then vanish upon completion of the calibration. This is required when using the device without a method of stopping drafts from running across the device.

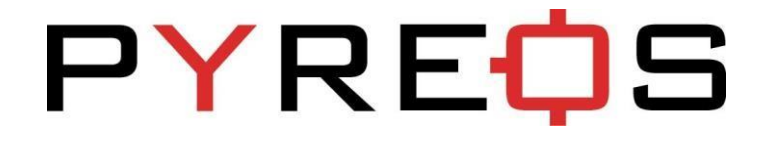

|                            |                                       | 5000                  |              | Channel 0 | 5000  |     | Channel |
|----------------------------|---------------------------------------|-----------------------|--------------|-----------|-------|-----|---------|
| G<br>E<br>S<br>T<br>U<br>R |                                       |                       | ~            |           | Ŷ     |     |         |
| P                          |                                       |                       |              |           | -     |     |         |
| È III                      |                                       | ~                     |              |           | ~     |     |         |
| E                          |                                       | -5000                 |              |           | -5000 |     |         |
| N                          |                                       | 0                     | <            | > 400     |       | 0 < | > 400   |
| E                          |                                       | 5000                  |              | Channel 1 | 5000  |     | Channel |
|                            |                                       | ^                     |              |           | ^     |     |         |
| 5                          | Algorithm ASIC Control Wake-Up System | _                     |              | 1         |       |     |         |
| ŗ                          | Gesture Algorithm v1.00               |                       | ~~~~         |           |       | ~   |         |
| 5                          | Window Size : 400                     | -                     |              |           | -     |     |         |
|                            | Detection Threshold : 3               |                       |              |           |       |     |         |
|                            |                                       | -5000                 |              |           | -5000 |     |         |
|                            | Peak Spread : 55                      | 0                     | <            | > 400     | 0000  | 0 < | > 400   |
|                            |                                       | Console               |              |           | 1     |     | 1. h    |
|                            | Set Defaults                          | Initialising<br>Ready | Gesture Mode |           |       |     |         |
|                            |                                       |                       |              |           |       |     |         |

The main window contains the following sections:

#### Algorithm Tab

- Window showing current detection mode (The button for the active mode, gesture or presence is highlighted in blue). When an event occurs, the detected event will be shown with a direction icon,
- 4 scope windows which show the signals produced by each of the pixels in the sensor.
- A console which displays detected messages as well as any changes or errors and a simple setting window where the trigger threshold can be changed.

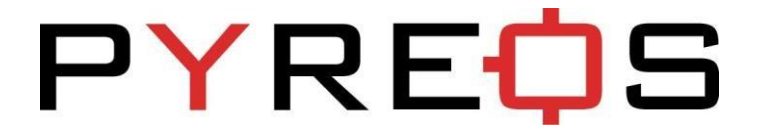

See section 5 for use of parameters.

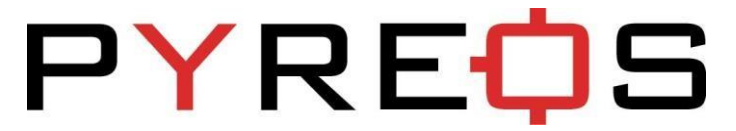

| ¢ Pyre                                                                                                    | eos Gesture & Proximity Demo - 2x2 sensor - [Pegasus] – 🗖 🗙                                                                                                    |
|----------------------------------------------------------------------------------------------------|----------------------------------------------------------------------------------------------------|
| File Device Options Help                                                                                                    |                                                                                                    |
| Gesture Recognition                                                                                                    | 5000         Channel 0         5000         Channel 2                                                                                                    |
| P<br>R<br>E<br>S<br>E<br>N<br>C<br>F                                                                                                    | -5000<br>0 < > 400<br>0 < > 400                                                                                                    |
| G         Algorithm         ASIC Control         Wake-Up         System           G         Gain :         HPF :         Transconduct :           T         Ch0:         8         8Hz         150GQ v           Ch1:         8         8Hz         150GQ v           Ch2:         8         8Hz         150GQ v           Ch3:         8         8Hz         150GQ v | 5000         Channel 1         5000         Channel 3           Image: Constraint of the second second secon |
| Channel On / Off<br>Sample Period :<br>CH 0 CH 2 ms                                                                                                    | -5000         -5000           0         <                                                                                                    |
| CH 1 CH 3 LPF : 180Hz V<br>Sample Frequency (Hz) = 625.39                                                                                                    | Console<br>Initialising Gesture Mode<br>Ready<br>Reinitialising<br>Ready<br>Ready<br>Ready                                                                                                    |
| F/W : Pyreos Generic ezPyro firmware v1.00                                                                                                    | Connected on COM24;                                                                                                    |

#### ASIC Control Tab

The ASIC box gives the user access to the various parameters that can be controlled on the output of the ezPyro.

- Gain: The gains should all be set equal on every channel for gesture detection. They are allowed to be set independently simply to allow the user complete control over every aspect of the device that can be set. The gain is set by selecting a capacitor to be used in the charge amplifier within the device.
- High Pass Filter (HPF): The high pass filters should again be set equal for gesture detection.
- Transconductance: The transconductance gives the user the ability to set the time constant of the sensor and amplifier set-up.
- Low Pass Filter: The low pass filter used is common to all channels of the ezPyro.

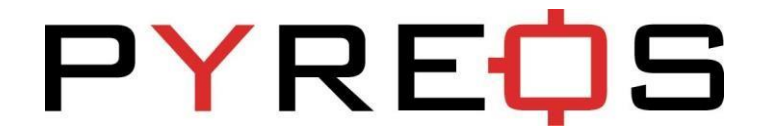

#### Sampling Period: This allows the sampling rate to be altered.

| ¢                                         | Pyre                                                                                                    | eos Gesture & Pro                                                                   | oximity Demo - 2x2 sensor - [Pegasu | ıs]   |     |                 | ×        |
|-------------------------------------------|----------------------------------------------------------------------------------------------------|-------------------------------------------------------------------------------------|-------------------------------------|-------|-----|-----------------|----------|
| File [                                    | Device Options Help                                                                                             |                                                                                     |                                     |       |     |                 |          |
| G<br>E<br>S<br>T<br>U<br>R<br>E           | <b>PYREOS</b><br>Gesture Recognition                                                                            | 5000                                                                                | Channel 0                           | 5000  |     | Char            | inel 2   |
| P<br>R<br>E<br>S<br>E<br>N<br>C<br>E      |                                                                                                    | -5000<br>0 4                                                                        | < > 400<br>Channel 1                | -5000 | 0 < | > 4<br>Char     | 00       |
| G<br>O<br>T<br>O<br>S<br>L<br>E<br>E<br>P | Algorithm ASIC Control Wake-Up System<br>Wake Event<br>Threshold 3<br>Threshold 4<br>Threshold 4<br>Threshold 4 |                                                                                     |                                     |       |     |                 |          |
|                                           | Threshold 1 : 16256 🚖 Num samo : 16 🚖                                                                           | -5000                                                                               |                                     | -5000 |     |                 |          |
|                                           | Threshold 2 : 16256 🔹 Channel : 1 🔹                                                                             | Console                                                                             | < > 400                             |       | 0 < | > 4             | 00       |
|                                           | Threshold 3 : -16384 🗢 Apply                                                                                    | Initialising Gesture<br>Ready<br>Reinitialising<br>Ready<br>Reinitialising<br>Ready | Mode                                |       |     |                 | ~        |
|                                           | Sample Frequency (Hz) = 629.33                                                                                  |                                                                                     |                                     |       |     |                 | ~        |
| F/W : Pyr                                 | eos Generic ezPyro firmware v1.00                                                                               |                                                                                     |                                     |       |     | Connected on CC | )M24 .:: |

#### Wake-up Tab

The wake up box allows the setting of the wake up conditions for the device. The wake up only applies when the device is in sleep mode.

- The wake up works by requiring the signal to be within the range of threshold 1 and 2 or within threshold 3 and 4 for a certain number of samples.
- The number of samples required is in the top right box.
- The channel that is being used for the wake up condition is selected in the box above the 'apply' button.

For more detail on wake up conditions please refer to the ezPyro datasheet.

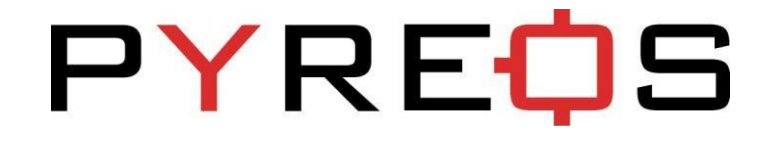

| ¢                                    | Py                                    | rreos Gesture & Proximity Demo - 2x2 sensor - [Pega                                                 | sus] – 🗆 🗙         |
|--------------------------------------|---------------------------------------|----------------------------------------------------------------------------------------------------|--------------------|
| File D                               | Device Options Help                   |                                                                                                    |                    |
| G<br>E<br>S<br>T<br>U<br>R<br>E      |                                       | 5000 Channel 0                                                                                      | 5000 Channel 2     |
| P<br>R<br>E<br>S<br>E<br>N<br>C<br>E |                                       |                                                                                                    | -5000<br>0 < > 400 |
| G<br>O<br>T<br>O                     | Algorithm ASIC Control Wake-Up System |                                                                                                    | Channel 3          |
| S<br>L<br>E<br>P                     | Orientation                           | -5000<br>0 < > 400                                                                                  | -5000 0 < > 400    |
|                                      | Sample Frequency (Hz) = 631.83        | Console<br>Initialising Gesture Mode<br>Ready<br>Reinitialising<br>Ready<br>Reinitialising<br>Ready |                    |
| F/W : Pyre                           | eos Generic ezPyro firmware v1.00     |                                                                                                    | Connected on COM24 |

#### System Tab

The system box allows the user to set the orientation of the device to ensure directions of gesture are correctly displayed.

## 8 Gesture Detection Mode

#### 8.1 General Gesture Detection

The initial settings for the orientation are as shown below.

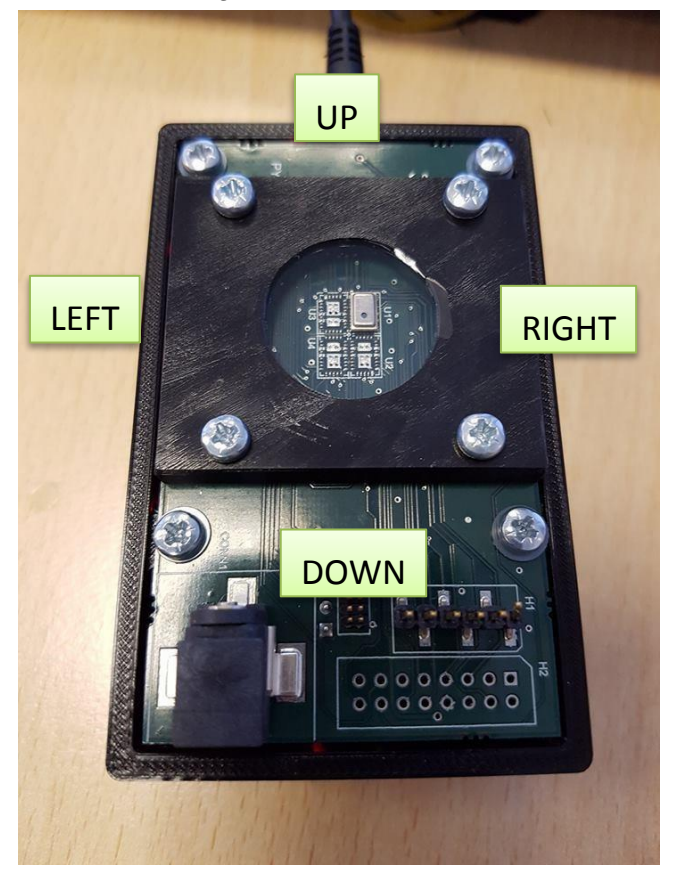

The gestures will produce a distinct signal shape on each channel as can be seen below.

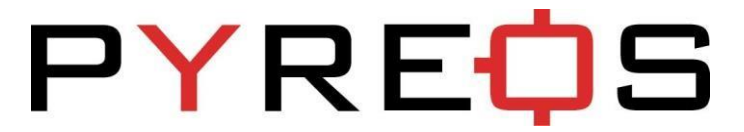

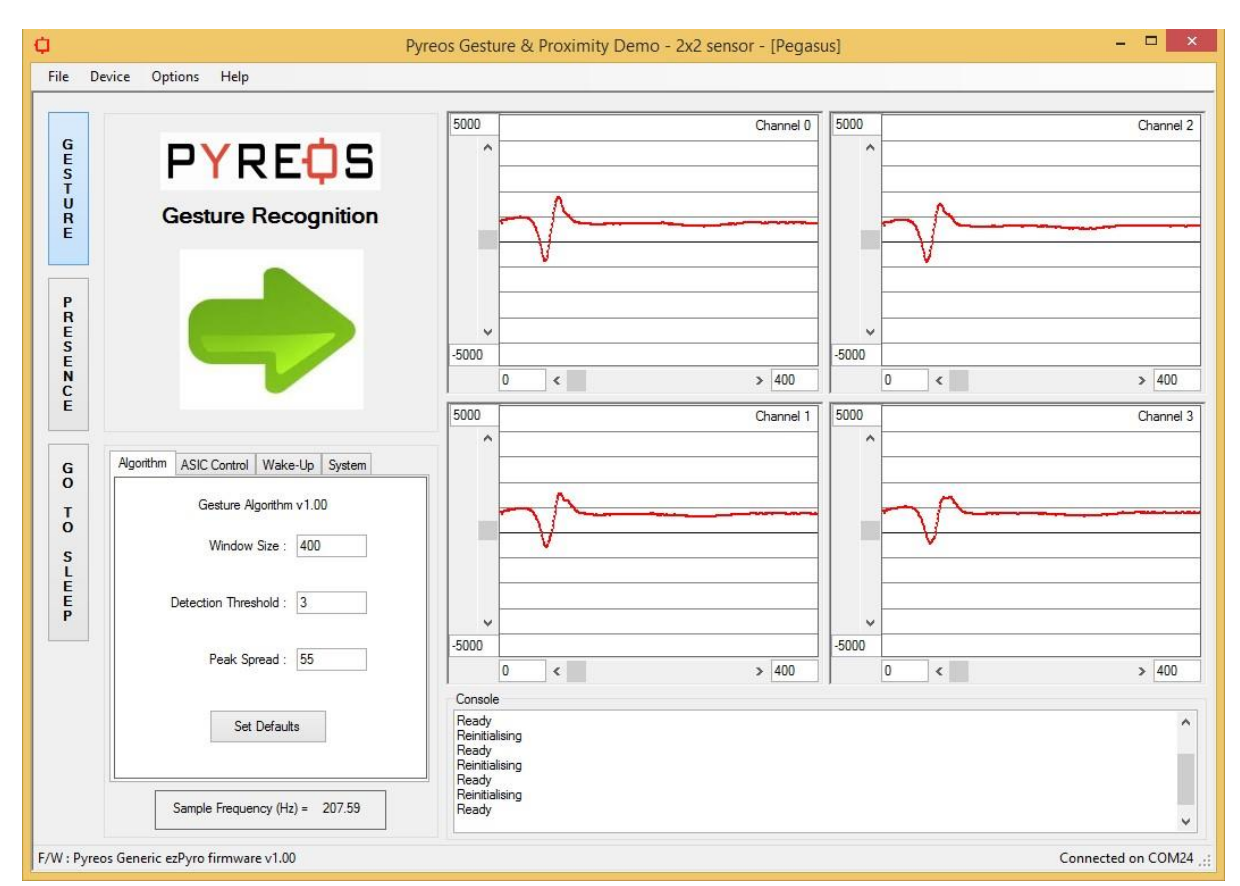

The faster the gesture, the closer together the peaks in the signals are. If the signal peaks are small (can be caused by the hand temperature being close to background temperature), it is recommended to reduce the sensitivity in the settings window as will be described later.

#### 8.2 Gesture Trigger Threshold option

Setting the threshold for gestures to be lower will cause a greater chance of false gestures being registered caused by noise. And setting too high will make registering actual gestures less likely.

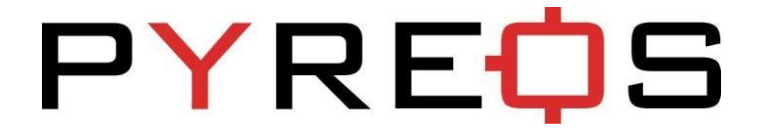

#### 8.3 Gesture Detection Algorithm Peak Spread

- How far apart the peaks in signals can be before considered a gesture. The larger the value used, the more the system is affected by noise.
- Range : 1 to 400
- Typical : 12

### 9 Presence Detection Mode

A presence event is one that simply states that an object of higher temperature than the background radiation has come into or moved out of the FOV of the sensor.

| ¢                                                   |                                                                                                    | Pyreos Gesture & Proximity Demo - 2x2 sensor - [Pegasus]                                     | _ 🗆 ×                 |
|-----------------------------------------------------|----------------------------------------------------------------------------------------------------|----------------------------------------------------------------------------------------------|-----------------------|
| File D                                              | evice Options Help                                                                                                |                                                                                              |                       |
| G<br>E<br>S<br>T                                    | PYREOS                                                                                                    | 5000                                                                                         | Channel 0             |
| U<br>R<br>E<br>P<br>R<br>E<br>S<br>E<br>N<br>C<br>E | Presence Recognition                                                                                              |                                                                                              |                       |
| G<br>O<br>T<br>O<br>S<br>L<br>E<br>E                | Algorithm ASIC Control Wake-Up System<br>Presence Algorithm v1.00<br>Window Size : 400<br>Detection Threshold : 3 |                                                                                              |                       |
| Р                                                   | Show operation as single channe V                                                                                 | -5000<br>0 <<br>Console                                                                      | > 400                 |
| F/W : Pyre                                          | Set Defaults<br>Sample Frequency (Hz) = 209.33                                                                    | Reinitialising<br>Ready<br>Ready<br>Mode changed to Presence Mode<br>Reinitialising<br>Ready | Connected on COM24 .: |
| J F/W: Pyre                                         | os Generic ezpyro firmware v 1.00                                                                                 |                                                                                              | Connected on COM24    |

#### 9.1 Proximity Detection Algorithm Parameters

It is possible to modify the proximity detection algorithm parameters.

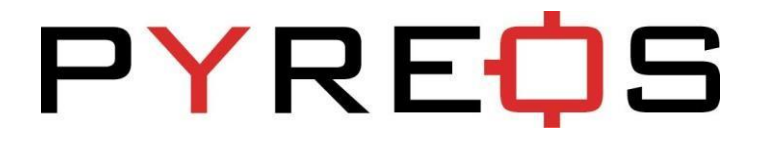

| File Device                       | Py<br>Options Help                | rreos Gesture & Proximity Demo - 2x2 sensor - [Pegasus]                         |         |
|-----------------------------------|-----------------------------------|---------------------------------------------------------------------------------|---------|
| G E S T U R E S E N C E G O T O C | Presence Recognition              |                                                                                 | Channel |
| L<br>E<br>P                       | Detection Threshold : 3           | -5000                                                                           |         |
|                                   | Show operation as single channe V | Console Centralialising Ready Changed Presence threshold to : 20 Reinitialising | > 400   |
|                                   | Sample Frequency (Hz) = 208.02    | ≕ Heady<br>Rehitialising<br>Ready                                               |         |

- Window Size
  - Window width in samples used to detect event.
    - Larger window allow slower gestures, smaller rejects them.
  - Range : 10 to 2000
  - Typical : 400

#### Detection Threshold

- How high the peak value has to be before recognised for gesture.
- Range : 1 to 20
- Typical: 3

The same ASIC, wake up and System settings are available within the presence section as in the gesture detection section.

## **X-ON Electronics**

Largest Supplier of Electrical and Electronic Components

Click to view similar products for Optical Sensor Development Tools category:

Click to view products by Pyreos manufacturer:

Other Similar products are found below :

MT9V034C12STCH-GEVB MT9V115EBKSTCH-GEVB 416015300-3 ISL29102IROZ-EVALZ MT9M021IA3XTMH-GEVB AR1335CSSC11SMKAH3-GEVB MAXCAMOV10640# MT9M031112STMH-GEVB TSL2581CS-DB TMD3700-DB NANOUSB2.2 ASX340AT3C00XPEDH3-GEVB AR0144ATSM20XUEAH3-GEVB AR0144CSSC00SUKAH3-GEVB AR0522SRSC09SURAH3-GEVB AR0522SRSM09SURAH3-GEVB AR0521SR2C09SURAH3-GEVB MARS1-MAX9295A-GEVK MARS1-MAX9296B-GEVB ISL29112IROZ-EVALZ AR0233AT2C17XUEAH3-GEVB AR0431CSSC14SMRAH3-GEVB MARS-DEMO3-MIPI-GEVB TCS3430-DB AR0234CSSC00SUKAH3-GEVB AR0130CSSM00SPCAH-GEVB TSL2521-DB TSL2520-DB EVALZ-ADPD2212 TMD2772EVM TMG3993EVM MIKROE-2103 TSL2672EVM 1384 MT9M114EBLSTCZDH-GEVB SEN0043 SEN0162 TMD2771EVM TMD3782EVM TSL4531EVM 1918 AS7225 DEMO KIT SEN0097 SEN0212 SEN0228 AR0134CSSC00SUEAH3-GEVB AP0100AT2L00XUGAH3-GEVB AR0144CSSM20SUKAH3-GEVB 725-28915 EVAL-ADPD1081Z-PPG